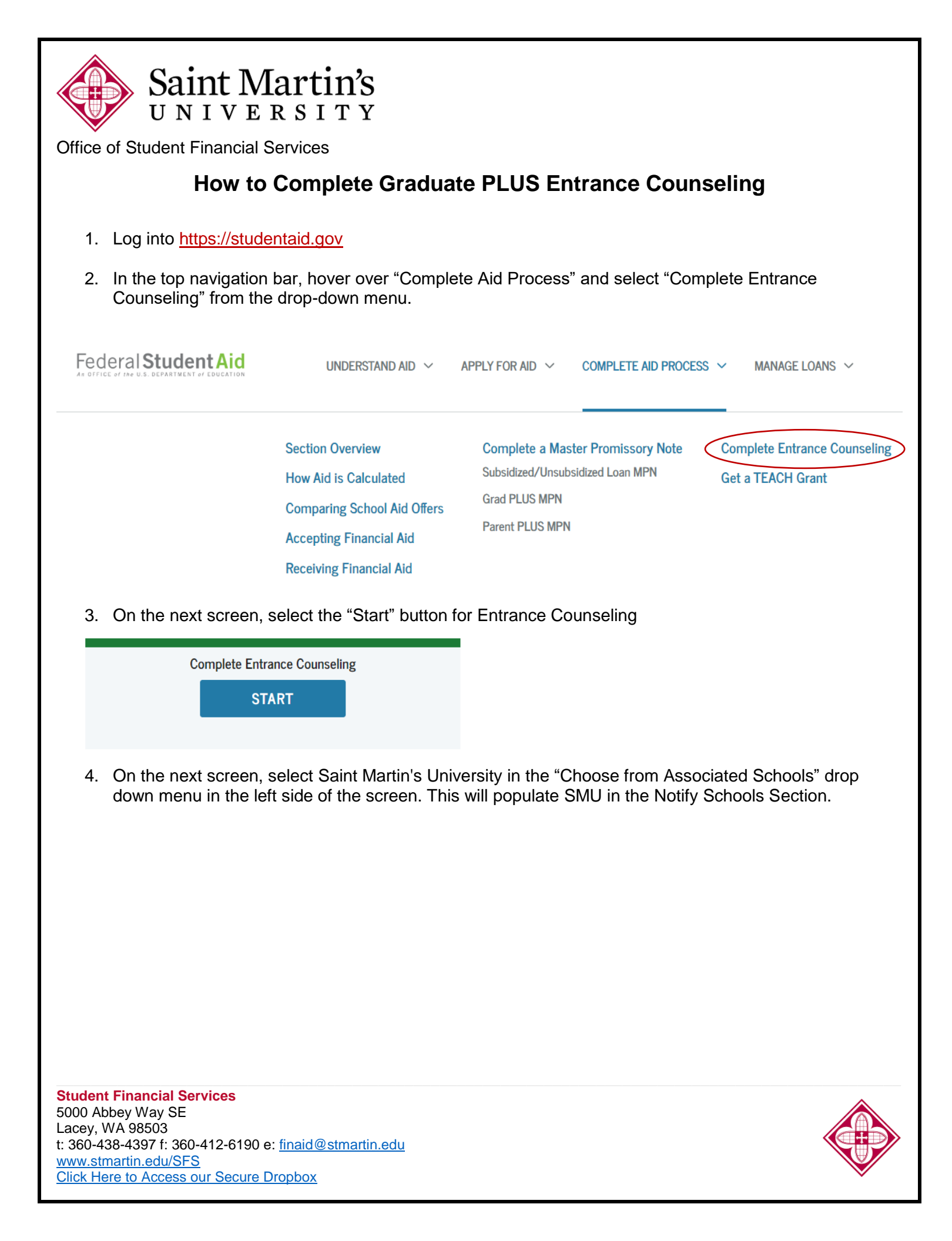

| Saint Martin's<br>UNIVERSITY<br>Office of Student Financial Services     |                                                                                                    |
|--------------------------------------------------------------------------|----------------------------------------------------------------------------------------------------|
| Add School to Notify                                                     | Notify These Schools                                                                                                    |
|                                                                          | You have not selected any schools to notify.                                                                                                  |
| Select up to 3 schools you wish to notify of your counseling completion. | These schools will only receive a notification indicating that you successfully completed Entrance Counseling, and the date it was completed. |
| Choose from Associated Schools                                           | Select Student Type                                                                                                    |
| Select School to Notify OK U.S. Schools/U.S. Territory Schools           | I am completing entrance counseling to receive Direct Loans as an undergraduate @ student.                                                    |
| Non U.S. Schools                                                         | ▲ · · · · · · · · · · · · · · · · · · ·                                                                                                    |
| Choose a state:                                                          |                                                                                                    |
| - Select - 🗸                                                             | Continue                                                                                                    |
| Search school by name:                                                   |                                                                                                    |
| Select or type                                                           |                                                                                                    |

- 5. On the same screen, in the "Select Student Type" section, select the option labeled "I am completing entrance counseling to receive Direct Loans as a graduate or professional student."
- 6. Select the "Continue" button to proceed to the counseling session.
- 7. The next screen will show you a recap of the loans you have borrowed at the top and the entrance counseling section will start below that.
- 8. Make sure you complete the entire entrance counseling session. The Department of Education will not record the session as completed unless you proceed all the way to the end of the session.
- 9. Saint Martin's University will be notified electronically once you have completed this requirement.

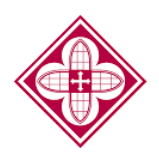